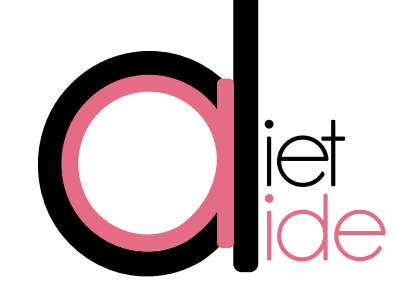

# Faire un livret avec Microsoft Office Publisher

#### Salut à tous et à toutes !

Vous êtes nombreux et nombreuses à me demander comment créer un livret (de plus de 2 pages) !?

Je vais vous donner ma méthode ! Pour ce faire, vous devez avoir le logiciel : Microsoft Office Publisher (quelle que soit la version). Pour ma part, je vous ferai la démonstration avec la (dernière) version de 2013.

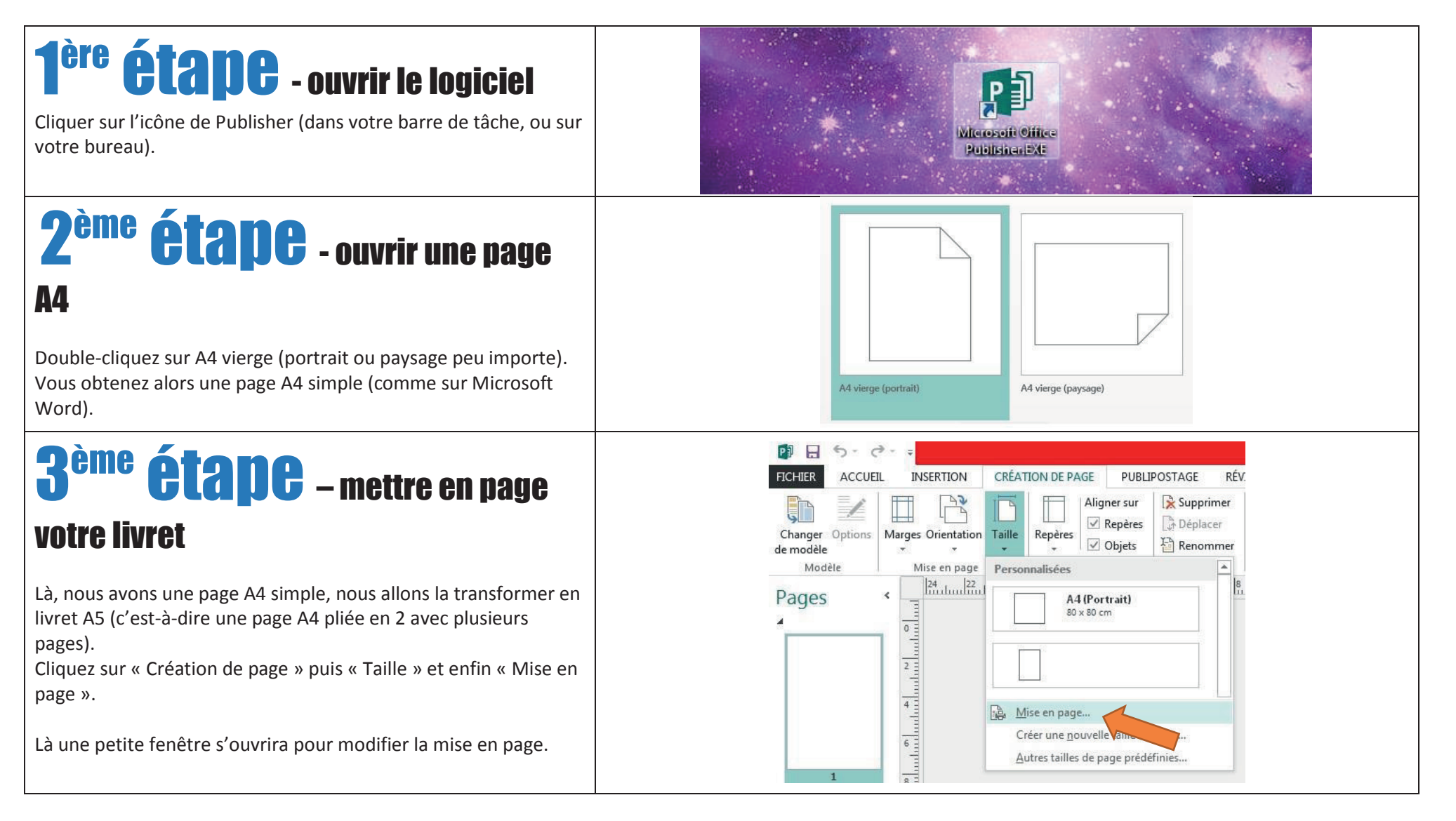

## **4<sup>ème</sup> étape** – modifier la mise

#### en page

Informations avant modification :

- Largeur : 21cm
- <u>Hauteur</u> : 29,7cm
- <u>Type de disposition</u> : une page par feuille

Veuillez modifier :

• **Type de disposition** : Livret

Théoriquement, la largeur et hauteur devrait se transformer seuls en 14,85cm et 21cm ! Si ça ne se fait pas, recopiez les informations de l'image ci-après.

Puis cliquez sur OK.

#### Un message s'affiche :

Normalement le message suivant s'affiche.

Publisher vous prévient juste que votre page A4 initiale donne lieu à 4 pages puisque cette page A4 une fois pliée en 2 donne un livret de 4 pages.

Cliquez sur OUI.

### **5**<sup>ème</sup> **étape** – livret vierge

Vous obtenez alors un livret vierge de 4 pages comme ci-après :

- <u>Première page</u> (ici page 1) : page de garde de votre livret, celle qui se trouve devant.
- <u>Pages intermédiaires</u> (ici 2 et 3) : ce sont les pages intérieures de votre livret. lci, vu qu'il n'y a que 4 pages au livret, ce sont le verso de la page de garde et le recto de la dernière page de couverture.
- **Dernière page** (ici page 4) : c'est l'arrière du livret.

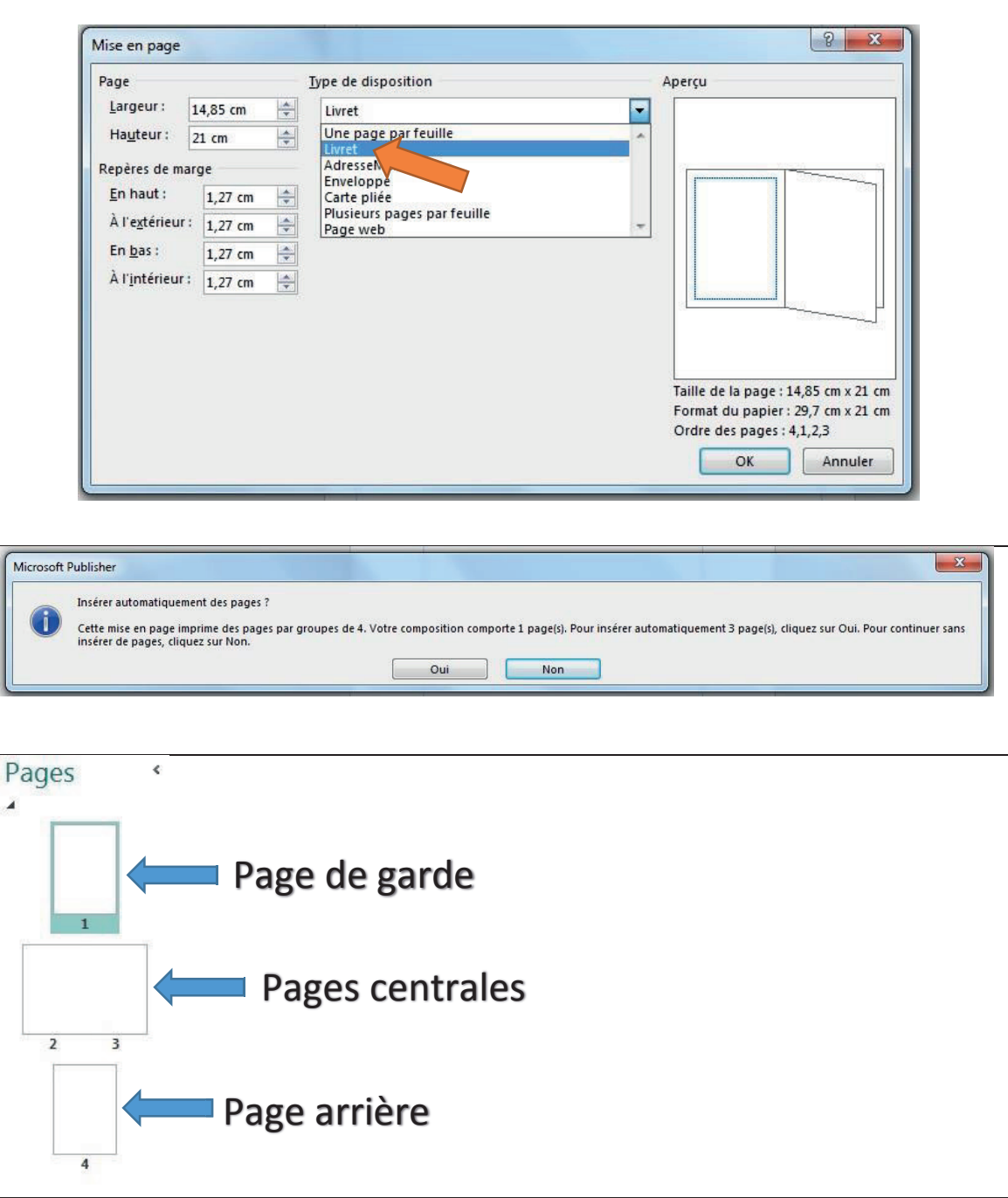

## **6<sup>ème</sup> Étape** – ajouter des

#### pages

Si vous voulez ajouter des pages à votre livret afin de ne pas en faire qu'un dépliant, il vous suffit de cliquer droit sur vos pages et de cliquer sur « insérer une page... ».

Là, une petite fenêtre s'ouvrira, et vous donnera les informations ci-après par défaut. Il est normal que le logiciel vous suggère d'insérer 4 pages, puisque si vous insérez une page A4 pliée en 4, cela donne alors 4 pages pour le livret.

Je vous conseille de laisser les informations telles quelles sinon vous aurez des problèmes à l'impression.

## **7<sup>ème</sup> étape** – modifier votre

#### livret selon vos envies !

Vous pouvez alors ajouter des images, des textes, des graphiques, ... Vous pouvez modifier les couleurs, la mise en page, ajouter des formes selon vos envies !

Les mises en page sont infinies

## **Comment imprimer son livret ?**

L'avantage d'utiliser Publisher pour faire vos livrets se trouve à l'impression ! En effet, lors de l'impression, votre logiciel organisera vos pages automatiquement afin de les imprimer sur des pages A4 à plier vous-même, et qu'il suffira de glisser l'une dans l'autre pour mettre votre livret en forme ! De même lorsque vous enregistrez votre livret en format PDF !

## A vous de jouer ! Bon courage !

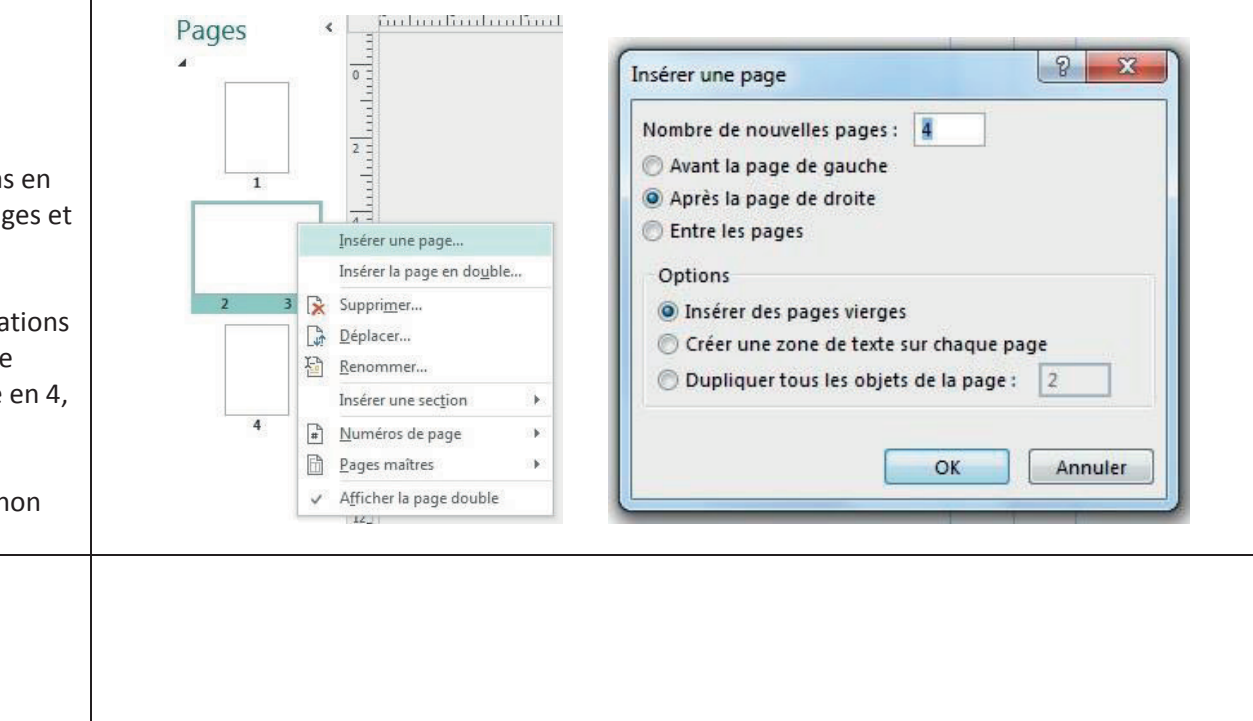